## 透過香港滙豐Business Express流動應 用程式輕鬆管理多個公司戶口

隨著業務增長,你可能需要設立多個商務「網上理財」使用 者名稱來管理不同的公司戶口。我們進一步加強了相關服務,讓 你能透過流動應用程式將公司業務新增至同一使用者名稱,輕鬆 管理多個公司戶口。

## 以下為多個公司業務的例子:

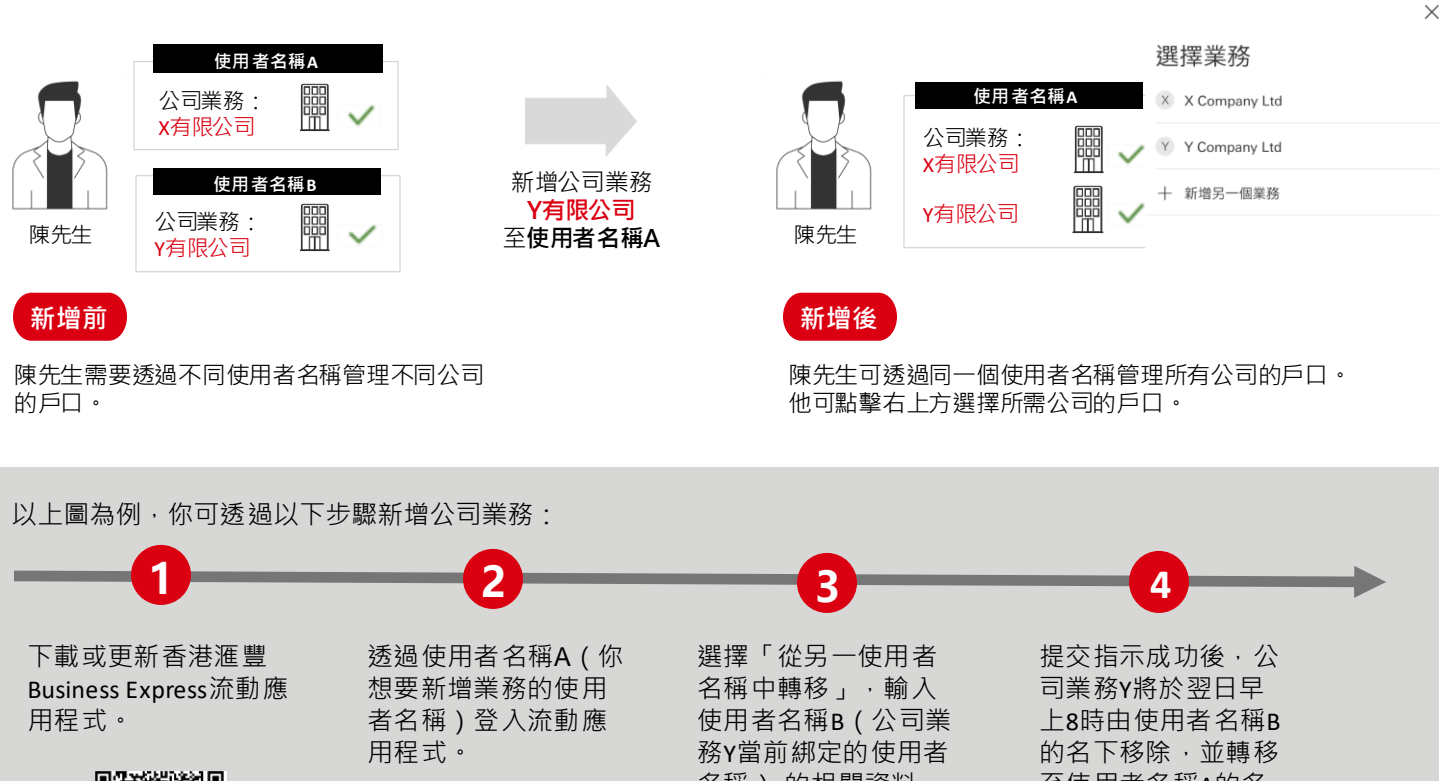

具新猫 私具 **同学校** 4年

App Store 或 Google Play

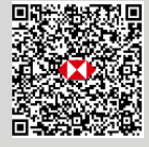

在選擇業務頁面中, 選擇「新增另一個業 務」。 ×

選擇業務 X Company Ltd

十 新增另一個業務

名稱)的相關資料, 然後依照指示繼續操 作。

從另一使用者名稱中轉移

將已綁定到其他使用者名稱的公司業務轉

至使用者名稱A的名 下1。

APK檔 - 只限Android用戶

註:

如你的戶口會自動傳送數據到Microsoft Excel或Google試算表,請前往滙豐機滙(www.businessgo.hsbc.com.hk/en/tools/hk/business-1. owner) 重新設定流程。

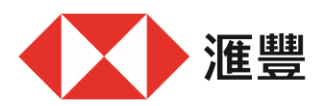

商務「網上理財」為香港上海滙豐銀行有限公司(「香港滙豐」)所提供,僅供香港滙豐現有 工商金融客戶使用。於商務「網上理財」上顯示的資料及圖像僅供參考及說明用途。

>